To set up Windows Live Mail for POP, perform the following steps:

- If this is the first time that you have used Windows Live Mail, the Add an E-mail Account wizard will start automatically. If you already have an email account in Windows Live Mail, click the Add e-mail account link.
- 2. Enter the following information:
  - E-mail Address—Enter your entire email address (e.g., <u>myname@mydomain.com</u>).
  - Password—Enter the password for your email account.
  - Display Name—Enter your first and last name. This is the name that will appear in the **From** field of messages you send.
- 3. Click the **Next** button.
- 4. Enter the following information:
  - My incoming server is a—Ensure that **POP3** is selected.
  - Incoming server—Enter the secure server name: secure.emailsrvr.com
  - Select the **This server requires a secure connection (SSL)** check box.
  - Port—Ensure that **995** has been entered.
  - Login ID—Enter your entire email address (e.g., <u>myname@mydomain.com</u>).
  - Outgoing server—Enter the secure server name:
    - secure.emailsrvr.com
  - Port—Enter the secure outgoing port: **465**
  - Select the **This server requires a secure connection (SSL)** check box.

• Select the **My outgoing server requires authentication** check box.

| Where can I find my e | mail serve                | r information? |             |       |     |
|-----------------------|---------------------------|----------------|-------------|-------|-----|
| Incoming Server Infor | mation —                  |                |             |       |     |
| My incoming mail      | server is a               | POP3           | OP3 verver. |       |     |
| Incoming server:      | ver: secure.emailsrvr.com |                |             | Port: | 995 |
| This server rec       | quires a sec              | ure connectio  | n (SSL)     |       |     |
| Log on using:         | Clear text                | authentication |             | •     |     |
| Login ID (f differe   | nt from e-ma              | ail address):  |             |       |     |
| myname@mydom          | nain.com                  |                |             |       |     |
| Outgoing Server Infor | mation —                  |                |             |       |     |
| Outgoing server:      | secure.en                 | nailsrvr.com   |             | Port: | 465 |
| This server rec       | quires a sec              | ure connectio  | n (SSL)     |       |     |
| V My outgoing s       | erver requir              | es authenticat | ion         |       |     |

- 5. Click the **Next** button.
- 6. Click the **Finish** button.